I. Télécharger le logiciel *Captvty* à l'adresse suivante : <u>http://captvty.fr/</u> (Version auto-extractible) et l'installer en cliquant sur le fichier auto-extractible téléchargé.

II. Lancer le logiciel en cliquant sur l'icône correspondante

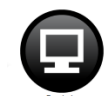

III. Le logiciel s'ouvre, cliquer sur la chaîne hébergeant la vidéo que l'on souhaite télécharger

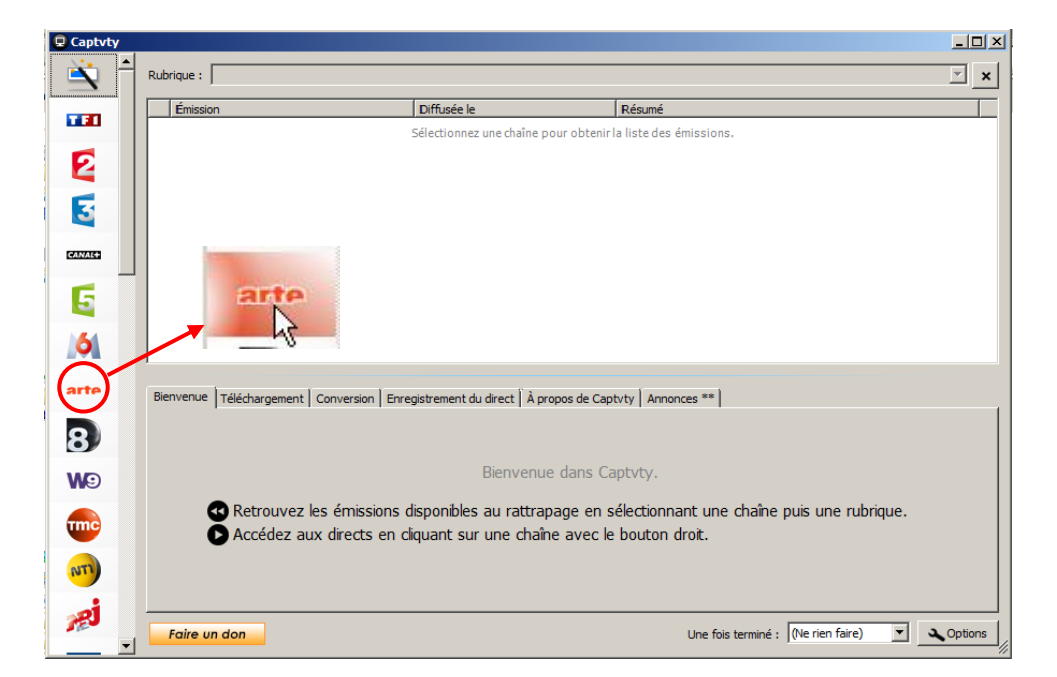

IV. La fenêtre principale affiche les émissions de la chaîne que l'on peut potentiellement récupérer.

| Émission                                                                                                    | Diffusée le 💌                                                                                                    | Résumé                                                                                                    |
|----------------------------------------------------------------------------------------------------|----------------------------------------------------------------------------------------------------|----------------------------------------------------------------------------------------------------|
| Chers ennemis (6/10)                                                                                                    | Lun. 9 décembre 2013, 19 h 01                                                                                                    | Au XIXe siècle, c'est l'effervescence politique et artistique des de                                                                                    |
| Misgano, juif d'Ethiopie                                                                                                    | Lun. 9 décembre 2013, 18 h 11                                                                                                    | La dernière année de Misgano en Éthiopie, avant d'émigrer en Is                                                                                         |
| Enquête d'ailleurs                                                                                                    | Lun. 9 décembre 2013, 17 h 44                                                                                                    | Vienne est le siège des Chevaliers teutoniques, un ordre de moin                                                                                        |
| 360°-GÉO                                                                                                    | Lun. 9 décembre 2013, 12 h 42                                                                                                    | Au Paraguay, pour faire face au coût du logement, les maisons s                                                                                         |
| X:enius                                                                                                    | Lun. 9 décembre 2013, 8 h 30                                                                                                    | Le clonage permettra-t-il de sauver de la disparition certaines es                                                                                      |
| Téléchat                                                                                                    | Lun. 9 décembre 2013, 5 h 07                                                                                                    | La guerre des tutus étoiles / Du ketchup pour le vampire / Salon                                                                                        |
| Prix du cinéma Européen                                                                                                    | Dim. 8 décembre 2013, 23 h 40                                                                                                    | Cette 26e édition doit honorer Pedro Almodóvar pour l'ensemble                                                                                          |
| Le véritable Sherlock Holmes                                                                                                    | Dim. 8 décembre 2013, 22 h 48                                                                                                    | Les méthodes d'investigation révolutionnaires du célèbre détecti                                                                                        |
| Silex and the city                                                                                                    | Dim. 8 décembre 2013, 20 h 40                                                                                                    | Web et Ève devront-elles renoncer à la soirée "chasse et strass                                                                                         |
| Le Blogueur                                                                                                    | Dim. 8 décembre 2013, 20 h 14                                                                                                    | L'accueil fait aux Roms en Europe, quelques exemples : Rouman                                                                                           |
| Karambolage                                                                                                    | Dim. 8 décembre 2013, 20 h 01                                                                                                    | Remèdes de grand-mères allemandes contre la fièvre : le Wade                                                                                            |
| Rolando Villazón présente les stars de                                                                                                    | de Dim. 8 décembre 2013, 19 h 00                                                                                                    | Rolando Villazón accueille Atalla Ayan, le quatuor Hermès, le cor                                                                                       |
| Cuisines des terroirs                                                                                                    | Dim. 8 décembre 2013, 18 h 32                                                                                                    | La région d'Angeln, au nord de l'Allemagne, héberge une race pr                                                                                         |
|                                                                                                    | et all' L'assa selles                                                                                                    | comments. Prist is that have been                                                                                                    |
| Détails sur l'émission                                                                                                    | Conversion   Encodistroment du direct   À pr                                                                                                    | anag da Cantutu   Annangog 88                                                                                                    |
| Détails sur l'émission Téléchargement C<br>Karambolage<br>Arte, dimanche 8 décembre 2013, 20:01                                                                                                    | Conversion   Enregistrement du direct   À pr                                                                                                    | opos de Captvty   Annonces **  <br>Télécharger Visionn<br>Durée : 11 min.                                                                               |
| Détails sur l'émission Téléchargement C<br>Karambolage<br>Arte, dimanche 8 décembre 2013, 20:01<br>"Karambolage" décrypte les sociétés allem<br>remède de grand-mère que les Allemands<br>drapeau national des deux côtés du Rhin  | Conversion Enregistrement du direct À pr<br>hande et française de façon ludique et imper<br>utilisent en cas de fièrre : le Waderwickel ;<br>ja devinette.   | opos de Captvty   Annonces **  <br>Télécharger Visionn<br>Durée : 11 min.<br>tinente. Aujourd'hui : un<br>quand et comment est hissé le xa rambouage    |
| Détails sur l'émission Téléchargement C<br>Karambolage<br>Arte, dimanche 8 décembre 2013, 20:01<br>'Yarambolage' décrypte les sociétés allem<br>'remède de grand-mère que les Allemands<br>drapeau national des deux côtés du Rhin | Conversion Enregistrement du direct À pr<br>nande et française de façon ludique et imper<br>utilisent en cas de fièvre : le Wadenwickel ;<br>; la devinette. | opos de Captvty   Annonces **  <br>Télécharger Visionr<br>Durée : 11min.<br>tinente. Aujourd'hui : un<br>quand et comment est hissé le<br>Ke rambo Lage |

Utiliser la barre de défilement vertical pour trouver l'émission que l'on souhaite récupérer

Un clic sur le nom de l'émission permet de faire apparaître le résumé de cette dernière. Si c'est bien la vidéo que l'on souhaite télécharger, double-cliquer sur le nom de cette dernière dans la liste. Deux petits rouages apparaissent à gauche du nom

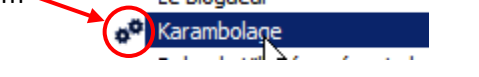

Il est également possible de cliquer sur le bouton dédié au téléchargement

V. Une nouvelle fenêtre s'ouvre permettant de visualiser les différents formats proposés au téléchargement, pour Arte, en français, comme en allemand, avec ou sans sous-titrage

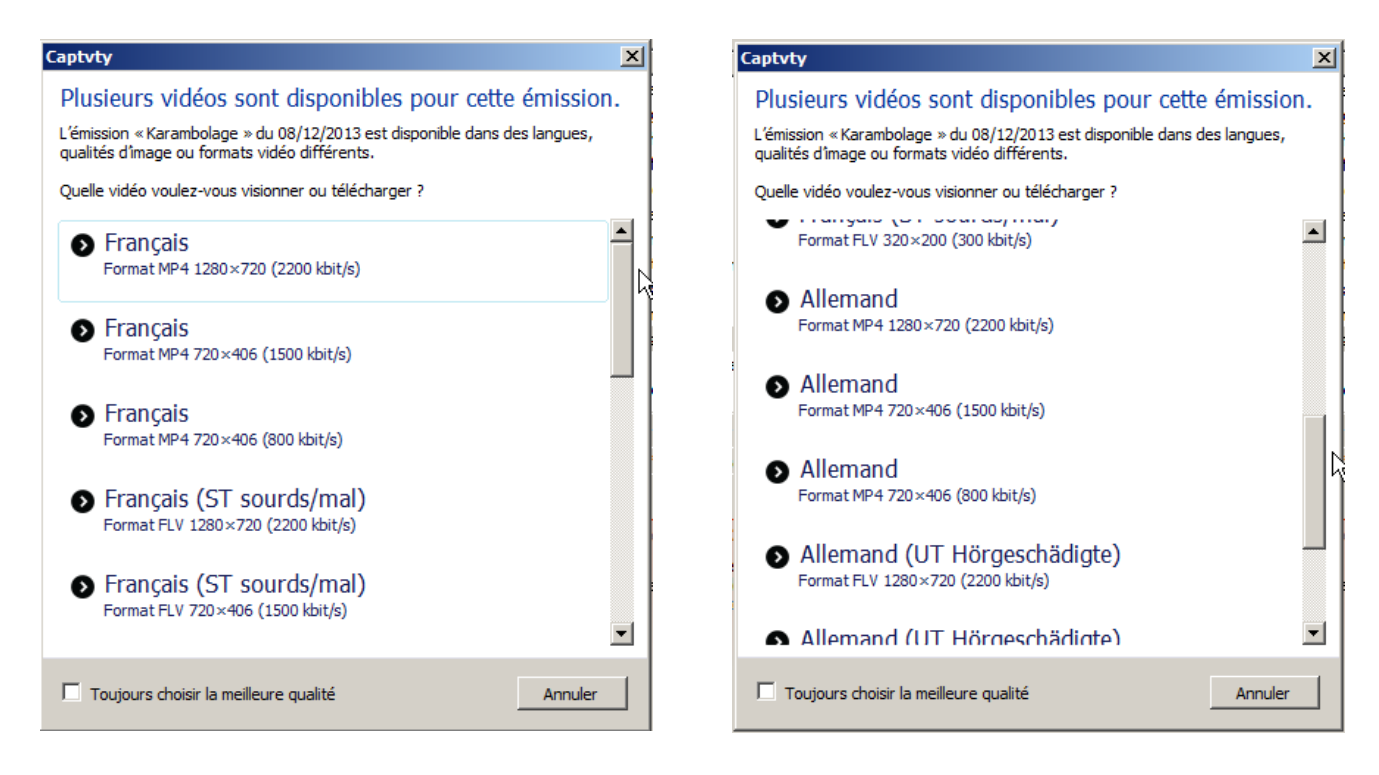

VI. Double-cliquer sur la version souhaitée. Le téléchargement de l'émission démarre, sa progression s'affiche dans l'onglet *Téléchargement* 

| Émission                                   | Diffusée le 🔻                   | Résumé                                                            |
|--------------------------------------------|---------------------------------|-------------------------------------------------------------------|
| Chers ennems (6/10)                        | Lun. 9 décembre 2013, 19 h 0    | Au XIXe siècle, c'est l'effervescence politique et artistique des |
| Misgano, juif d'Ethiopie                   | Lun. 9 décembre 2013, 18 h 1    | . La dernière année de Misgano en Éthiopie, avant d'émigrer er    |
| Enquête d'ailleurs                         | Lun. 9 décembre 2013, 17 h 4    | Vienne est le siège des Chevaliers teutoniques, un ordre de m     |
| 360°-GÉO                                   | Lun. 9 décembre 2013, 12 h 4    | Au Paraguay, pour faire face au coût du logement, les maisor      |
| X:enius                                    | Lun. 9 décembre 2013, 8 h 30    | Le clonage permettra-t-il de sauver de la disparition certaines   |
| Téléchat                                   | Lun. 9 décembre 2013, 5 h 07    | La guerre des tutus étoiles / Du ketchup pour le vampire / Sal    |
| Prix du cinéma Européen                    | Dim. 8 décembre 2013, 23 h 4    | Cette 26e édition doit honorer Pedro Almodóvar pour l'enseml      |
| Le véritable Sherlock Holmes               | Dim. 8 décembre 2013, 22 h 4    | Les méthodes d'investigation révolutionnaires du célèbre déte     |
| Silex and the city                         | Dim. 8 décembre 2013, 20 h 4    | Web et Ève devront-elles renoncer à la soirée "chasse et stra     |
| Le Blogueur                                | Dim. 8 décembre 2013, 20 h 1    | L'accueil fait aux Roms en Europe, quelques exemples : Roum       |
| Karambolage                                | Dim. 8 décembre 2013, 20 h 0    | . Remèdes de grand-mères allemandes contre la fièvre : le Wa      |
| Rolando Villazón présente les stars de de  | Dim. 8 décembre 2013, 19 h 0    | Rolando Villazón accueille Atalla Ayan, le quatuor Hermès, le c   |
| Cuisines des terroirs                      | Dim. 8 décembre 2013, 18 h 3    | La région d'Angeln, au nord de l'Allemagne, héberge une race      |
|                                            |                                 |                                                                   |
| Détails sur l'émission Téléchargement Conv | ersion Enregistrement du direct | à propos de Captvty   Annonces **                                 |
| Émission                                   | Format Avancement               | Reçu Débit Restant Taille                                         |
|                                            |                                 |                                                                   |

La fin du téléchargement est signifiée dans la colonne Avancement. Le fichier a été enregistré ici au format .flv

| Détails sur l'émission | Téléchargement | Conversio | on   Enregis | strement du direct 🗍 À pro | opos de Captvty | Annonces ** |         |        |  |
|------------------------|----------------|-----------|--------------|----------------------------|-----------------|-------------|---------|--------|--|
| Émission               |                | F         | Format       | Avancement                 | Reçu            | Débit       | Restant | Taille |  |
| 名 Karambolage          |                | F         | =LV          | Terminé                    |                 |             |         | 242 Mo |  |

**VII**. Un clic sur *Ouvrir le dossier des vidéos* permet d'accéder au fichier, puis de copier ce dernier pour le stocker sur un support amovible (clé USB, disque dur externe, ...)

| Détails sur l'émission | éléchargement                                                                                                    | Conversion                                             | Enregist                | trement du direct                             | À propos                                           | de Captvty                                                             | Annonces **                                                               |                               |                          |                     |
|------------------------|----------------------------------------------------------------------------------------------------|--------------------------------------------------------|-------------------------|-----------------------------------------------|----------------------------------------------------|------------------------------------------------------------------------|---------------------------------------------------------------------------|-------------------------------|--------------------------|---------------------|
| Émission               |                                                                                                    | Form                                                   | nat                     | Avancement                                    | Reg                                                | u                                                                      | Débit                                                                     | Restant                       | Taille                   |                     |
| A Karambolage          |                                                                                                    | FLV                                                    |                         | Terminé                                       |                                                    |                                                                        |                                                                           |                               | 242 M                    | 0                   |
| Ouvrir le dossier d    | e <u>s vidéos</u> Suppr                                                                                                    | imer de la liste                                       | e les téléc             | hargements termi                              | nés                                                |                                                                        |                                                                           |                               |                          |                     |
| Faire un don           |                                                                                                    |                                                        |                         |                                               |                                                    | י ר                                                                    | ne fois terminé :                                                         | (Ne rien faire)               | - <u> </u>               | Options             |
|                        | Vidéos                                                                                                    | Utilisateurs 👻 acer<br>Jure dans la biblioth           | r → Bureau ·<br>nèque → | • Bureau • Logiciels •<br>Partager avec • Lir | e tout Grave                                       | r Nouveau doss                                                         | er 🖁                                                                      | Rechercher da                 | ns : Vidéos              |                     |
|                        | ★ Favoris<br>Emplacement<br>Eiéchargen<br>Bibliothèque<br>Bureau<br>Bureau<br>Bibliothèque<br>Bibliothèque<br>Document<br>Images<br>5 élén<br>5 élén | ts récents<br>ents<br>s<br>s<br>s<br>ment(s) État : 33 | Partagé                 | Ces fem<br>faith<br>(3-6)_Ar<br>1_23_2        | nes qui ont<br>ilistoire<br>te_2013_1<br>12_31 (1) | Ces femmes qui or<br>fait l'Histoire<br>(3-6)_Arte_2013_<br>1_23_22_31 | tt<br>1<br>1<br>1<br>2<br>2<br>4<br>201-<br>1<br>2<br>2<br>4<br>201-<br>2 | Karambolage.<br>0 2013_11_242 | Arte_<br>20_0 2013_12_12 | ge_Arte_<br>08_20_0 |

Remarque : certaines émissions ne peuvent être récupérées car soumises à des mesures de protection DRM

I. Télécharger les fichiers vidéo que l'on souhaite monter.

Pour une vidéo type épreuve du bac (1m30 de vidéo, 1 mn de noir, 1m30 de vidéo, 1 mn de noir, 1m30 de vidéo), récupérer sur *Youtube*, en plus de la vidéo en langue cible, une vidéo noire en tapant dans la recherche les termes « blank video ».

II. A l'aide du logiciel Format Factory, convertir les fichiers vidéo

Pour une vidéo type épreuve du bac, utiliser l'option de découpage de Format Factory pour obtenir un fichier vidéo d'une minute trente et un fichier de vidéo vide (noire) d'une minute.

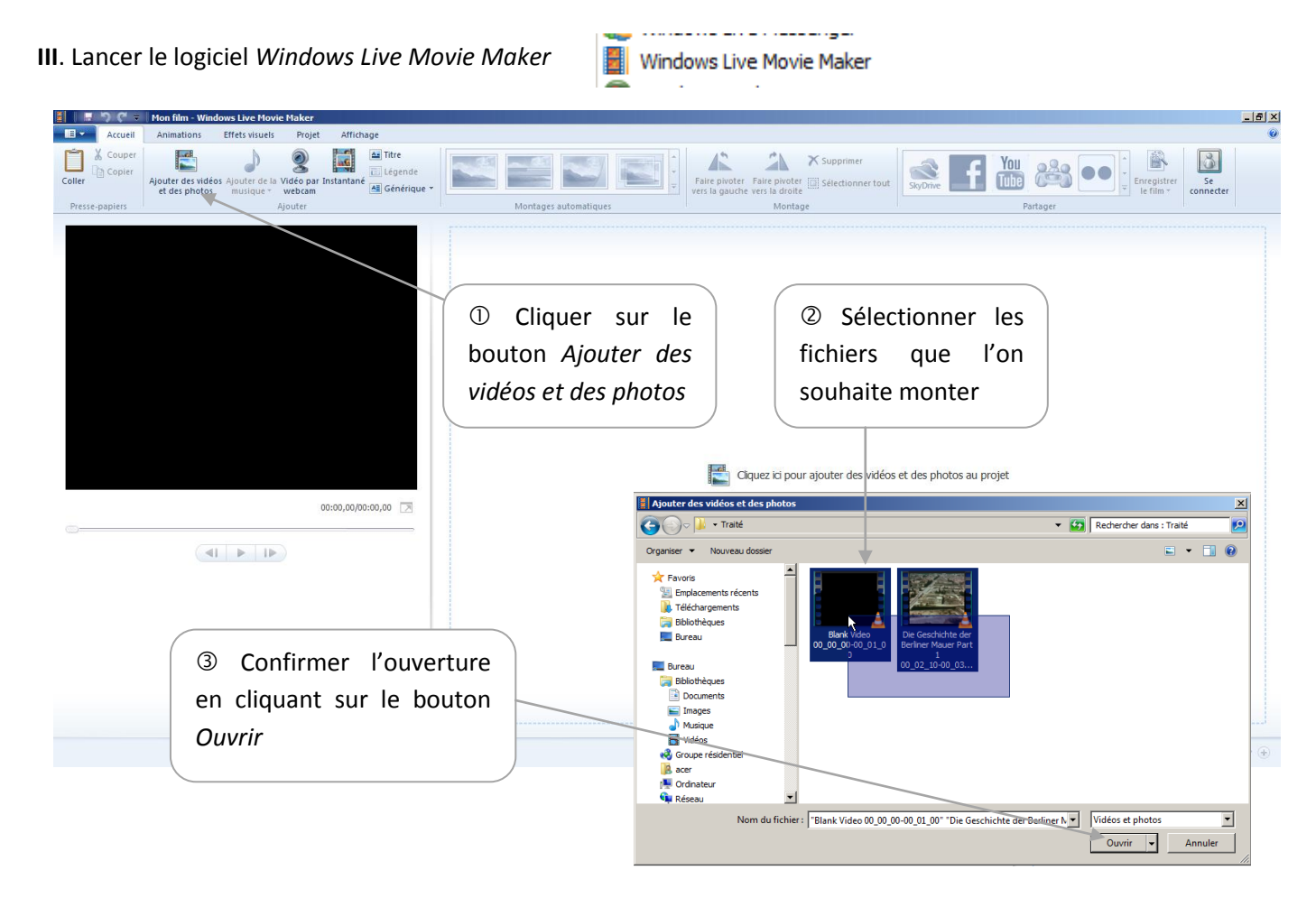

IV. Les fichiers apparaissent dans le banc de montage

| Undows Live Movie Haker Outlis vid                         |                                                                                                    |
|------------------------------------------------------------|----------------------------------------------------------------------------------------------------|
| Accueil Animations Effets visuels Projet Affichage Edition | •                                                                                                    |
| Coller<br>Coller<br>Presse-papiers                         | Image: substantion of space     Image: space     Image: space <t< th=""></t<> |
|                                                            | Ici : le fichier vide et ma<br>vidéo d'une minute trente                                                                                                    |
| 2 Bérnents sélectionnés                                    | $\mathbb{R}_{0} \mid \odot \longrightarrow \odot$                                                                                                    |

① Cliquer sur le fichier que l'on souhaite placer en premier et, tout en maintenant le clic gauche de la souris enfoncé, déplacer ce fichier vers le début de la séquence.

② Pour créer une copie de cet extrait vidéo, faire un clic droit dessus et sélectionner l'option *Copier* (Touche de raccourci : Ctrl + C).

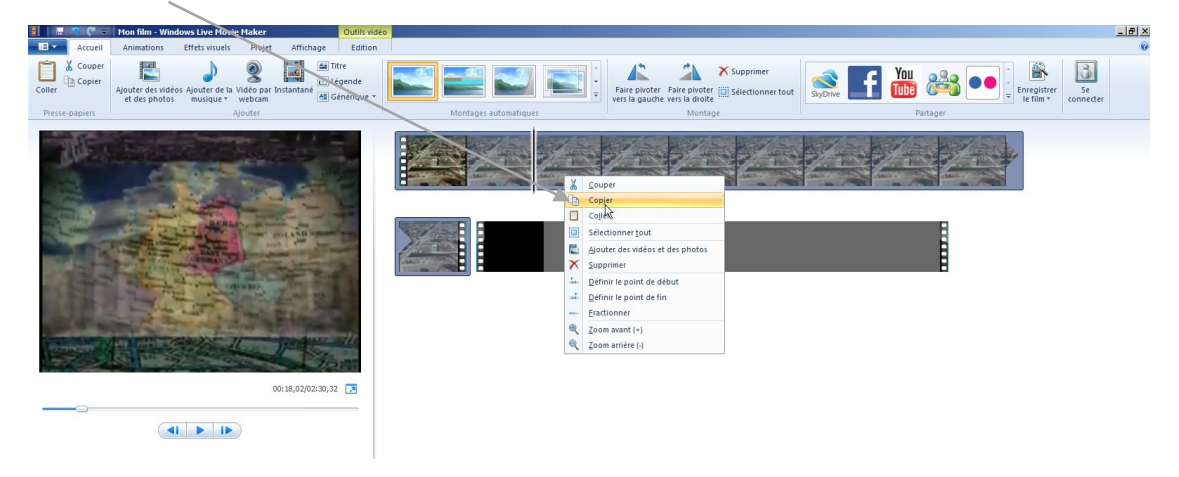

③ Faire ensuite un clic droit après la vidéo noire et cliquer sur l'option *Coller* (Touche de raccourci : Ctrl + V). Répéter l'opération de façon à avoir deux copies de l'extrait 1.

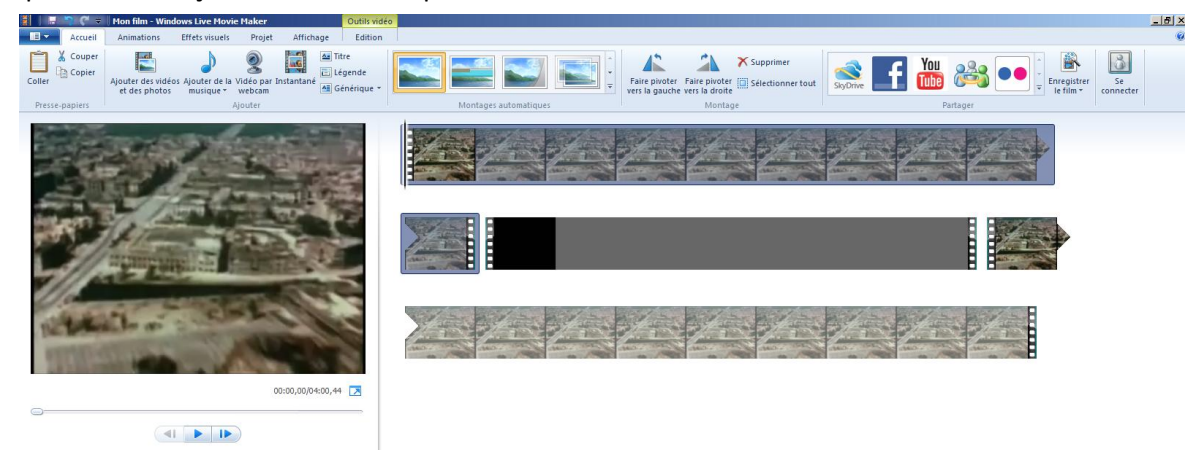

④ Cliquer sur la vidéo noire pour la sélectionner et par un clic droit, refaire un copier-coller comme pour l'extrait 1.

⑤ Déplacer ensuite cette copie de la vidéo noire pour la placer entre la 1<sup>ère</sup> copie de l'extrait 1 et la 2<sup>ème</sup> (correspondant au 3<sup>ème</sup> visionnage)

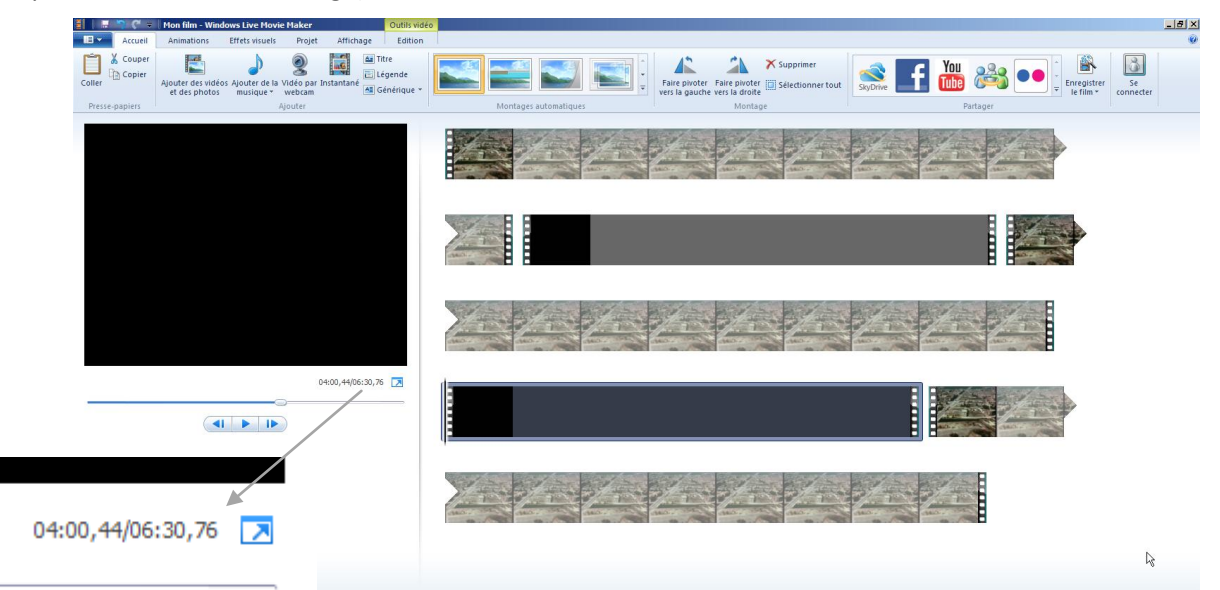

Le fichier total fait bien 6 minutes 30 (1:30 + 1 + 1:30 + 1 + 1:30)

V. Cliquer sur Enregistrer le film et sélectionner le format souhaité (Choisir : pour lecture sur l'ordinateur)

| 1               | Mon film - Window                     | vs Live Hovie Haker                        |               | Outils video |                                                                                                    |             |                                                       |           |           |            |                                      | X                   |
|-----------------|---------------------------------------|--------------------------------------------|---------------|--------------|----------------------------------------------------------------------------------------------------|-------------|-------------------------------------------------------|-----------|-----------|------------|--------------------------------------|---------------------|
| Accueil         | Animations E                          | Iffets visuels Proj                        | t Affichag    | ge Edition   |                                                                                                    |             |                                                       |           |           |            |                                      |                     |
| Coller          | Ajouter des vidéos a<br>et des photos | Ajouter de la Vidéo po<br>musique * webcan | r Instantané  | Légende      |                                                                                                    |             | Faire pivoter Faire pivo<br>ers la gauche vers la dro | Supprimer | SkyDrive  |            | registrer<br>re film *               | Se<br>connecter     |
| Presse-papiers  |                                       | Ajouter                                    |               |              | Montages automatique                                                                                            | 1           | Mon                                                   | ntagé     |           | Partager F | aramètre recommands                  | -                   |
|                 |                                       |                                            |               |              |                                                                                                    | 1-1         | 1-1                                                   |           | 1-1       |            | Becommandé pour<br>aramètres communs | ce projet           |
|                 |                                       |                                            |               |              |                                                                                                    |             | - / -                                                 |           | - /98     |            | Pour affichage haut                  | vD                  |
|                 |                                       |                                            |               |              | The second second second second second second second second second second second second second second second se |             |                                                       |           |           | 1          | Pour lecture sur gro                 | dinateur            |
|                 |                                       |                                            |               |              |                                                                                                    |             |                                                       |           |           |            | aramètres de l'appareil mi           | obile               |
|                 |                                       |                                            |               |              | 1-0-                                                                                                    | 97-4        | 1-1-1-                                                |           |           | -          | HD Zune (pour affic                  | chage <u>7</u> 20p) |
|                 |                                       |                                            |               |              | and the second                                                                                                  | AND I DE LA | and the second second                                 |           | CALL CALL | Care and   | HD Zune (pour app                    | areil)              |
|                 |                                       |                                            | 04:00,44/06:3 | 30,76 🔀      |                                                                                                    |             |                                                       |           |           |            | Windows Phone (g                     | rand format)        |
|                 |                                       |                                            |               |              |                                                                                                    |             |                                                       |           |           |            | Windows Phone (p                     | etit format) 🚽      |
|                 |                                       |                                            |               |              |                                                                                                    |             |                                                       |           | B B**     | -          | Créer un paramètre per               | sonnalisé           |
|                 |                                       |                                            |               |              |                                                                                                    | 6           |                                                       |           |           |            |                                      |                     |
| Élément 4 sur 5 |                                       |                                            |               |              |                                                                                                    |             |                                                       |           |           |            | g  o -                               | •                   |

VI. Indiquer où enregistrer le fichier et confirmer ce choix en cliquant sur le bouton Enregistrer

| 📕 Enregistrer le film                                                                                                    |          |                                                |     |
|----------------------------------------------------------------------------------------------------|----------|------------------------------------------------|-----|
|                                                                                                    |          | 👻 🐼 Rechercher dans : Traité                   | - 2 |
| Organiser 💌 Nouveau dossier                                                                                                    |          |                                                | •   |
| Favoris Forjacements récents Téléchargements Téléchargements Bibliothèques Bureau Bureau Bibliothèques Bibliothèques Documents Images Musique Musique Musique |          | Aucun élément ne correspond à votre recherche. |     |
| Groupe résidentiel                                                                                                    | -        | /                                              |     |
| Nom du fichier : Montage1<br>Type : Fichier vidéo Windo                                                                                                    | ws Media |                                                | •   |
| Cacher les dossiers                                                                                                    |          | Enregistrer Annuler                            |     |

Le traitement du fichier démarre ...

| Enregistrement du film : 3 % effectués |  |
|----------------------------------------|--|
| -                                      |  |
| _                                      |  |

**VII**. Le fichier monté apparaît dans le dossier source où se trouvaient les vidéos de départ. Il est au format .wmv et peut être converti en .mp4 ou .flv à l'aide du logiciel *Format Factory*.

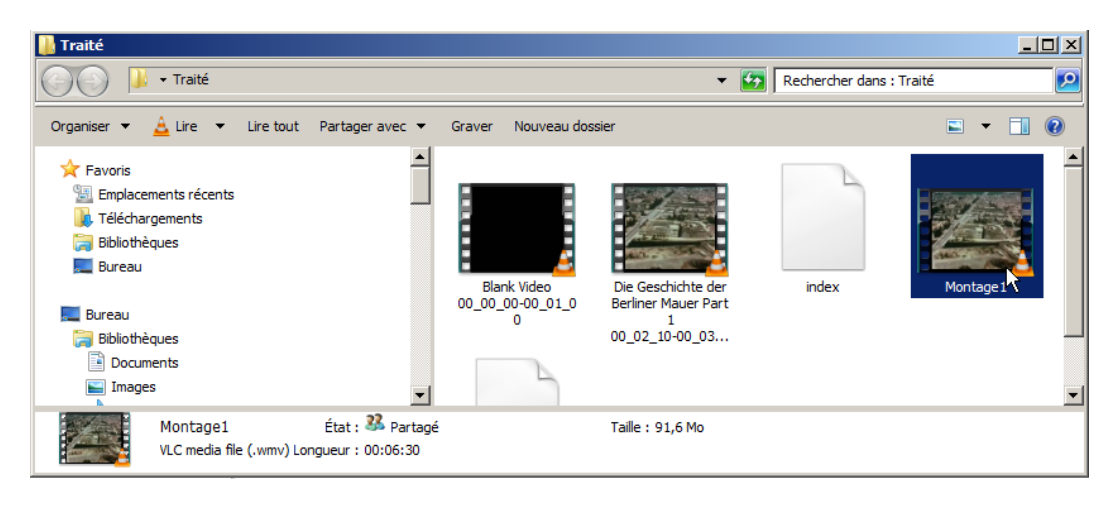